# การตรวจสอบผลการเรียน

#### จะประกอบด้วย

- ผลการเรียนรายวิชา
- ผลการเรียนรายภาค (ต.2ก)
- ผลการเรียน ปพ.1
- ผลการเรียน ปพ.6
- ตรวจสอบ แก้ไข ปพ.1
- ผลการเรียนเฉลี่ยกลุ่มสาระ รายเทอม
- เวลาเรียน
- แสดงผล 0 ร. มส. มผ.
- แสดงผล 0 ร. มส. มผ. รายบุคคล

## 1. รูปแบบที่พบบ่อย

1. การตรวจสอบปีการศึกษา ภาคเรียนและระดับชั้น เพื่อให้แสดงข้อมูลรายวิชาให้ถูกต้อง

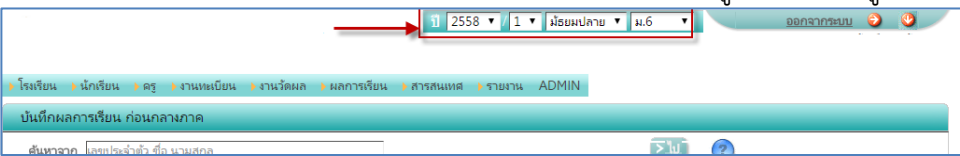

2. การแสดงผลรายชื่อนักเรียน

สังเกตว่าจะมีรายชื่อให้นักเรียนขึ้นทีละ 10 คนซึ่งอาจทำให้ไม่สะดวกในการบันทึกข้อมูล สามารถ กำหนดให้แสดงจำนวนมาก ๆ ได้โดยการใส่จำนวนที่ต้องการในส่วนการแสดงผลหน้าจอดังรูป

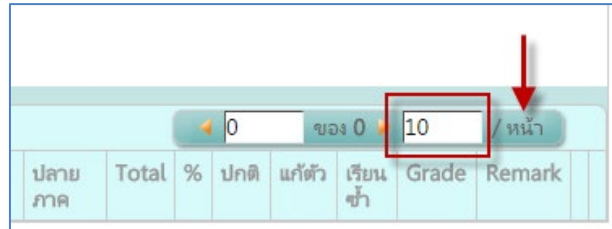

เมื่อใส่จำนวนแล้วคลิกที่ปุ่ม หน้า หน้าเว็บจะรีเฟรชหน้าจอเพื่อเรียกรายชื่อนักเรียนที่อยู่ในกลุ่มนั้น ขึ้นมาแสดง

- บางหัวข้อสามารถเอาเมาส์ไปชี้ข้อความบนหัวตารางเพื่อดูข้อมูลเพิ่มเติม
- 4. ในข้อความสีเทาบนหัวตาราง สามารถคลิกเพื่อทำการจัดเรียงจากน้อยไปมาก หรือคลิกอีกครั้งจาก มากไปน้อยได้
- 5. สามารถคลิกที่ปุ่ม 🕐 เพื่อดาวโหลดคู่มือการบันทึกคะแนน

## 2. ผลการเรียนรายวิชา

มีไว้สำหรับตรวจสอบผลการเรียนของผู้สอน

 การตรวจสอบปีการศึกษา ภาคเรียนและระดับชั้น เพื่อให้แสดงข้อมูลรายวิชาให้ถูกต้อง ไปที่เมนู ผลการเรียน > ผลการเรียน

| ค้นหาจาก | 1      |           |     |   |  | ] ( | <u>&gt;</u> 1 | υĴ |  |
|----------|--------|-----------|-----|---|--|-----|---------------|----|--|
| วิชา     | า 🔭 โป | รดเลือก * | k   | ٠ |  |     |               |    |  |
| กลุ่ม    | ง 🔭 โป | รดเลือก * | * 🔻 |   |  |     |               |    |  |
|          |        |           |     |   |  |     |               |    |  |
| -        |        |           |     |   |  |     |               |    |  |
|          | Yo     |           |     |   |  |     |               |    |  |

2. เลือกวิชา เลือกกลุ่ม จะแสดงรายข้อมูลนักเรียนผลผลการเรียน

|   | ผลการเ | รียน  |       |              |                     |              |      |     |     |   |   |     |   |                     |     |      |    |    |    |    |    |    |    |                     |                    |            |             |             |       |       |      |        |              |       |        |
|---|--------|-------|-------|--------------|---------------------|--------------|------|-----|-----|---|---|-----|---|---------------------|-----|------|----|----|----|----|----|----|----|---------------------|--------------------|------------|-------------|-------------|-------|-------|------|--------|--------------|-------|--------|
| Ŕ | เหาจาก |       |       |              |                     |              |      | Σ   | W_  |   |   |     |   |                     |     |      |    |    |    |    |    |    |    |                     |                    |            |             |             |       |       |      |        |              |       |        |
|   | วิชา   | พ331  | 01 n  | เษาไห        | 15                  | ۲            |      |     |     |   |   |     |   |                     |     |      |    |    |    |    |    |    |    |                     |                    |            |             |             |       |       |      |        |              |       |        |
|   | กสุ่ม  | 1     |       | 3            |                     |              |      |     |     |   |   |     |   |                     |     |      |    |    |    |    |    |    |    |                     |                    |            |             |             |       |       |      |        |              |       |        |
|   | 1      | 0     |       |              |                     |              |      |     |     |   |   |     |   |                     |     |      |    |    |    |    |    |    |    |                     |                    |            |             |             |       | - 6   | 1    | ขเ     | əs 3 🤌       | 10    | / หน้า |
|   | วิชา   | กลุ่ม | ม ห้อ | ง เลง<br>ที่ | เลข<br>ประจำ<br>ตัว | ชื่อ-นามสกุล | 1    | 2   | 3 4 | 5 | 6 | 7 8 | 9 | ก่อน<br>กลาง<br>ภาค | 10  | 11   | 12 | 13 | 14 | 15 | 16 | 17 | 18 | หลัง<br>กลาง<br>ภาค | รวม<br>ตลอด<br>ภาค | U<br>Score | กลาง<br>ภาค | ปลาม<br>ภาค | Total | %     | ปกติ | แก้พัว | เรียน<br>ซ้ำ | Grade | Remark |
|   | 113310 | 1 1   | 1     | 1 1          | 32103               | ชิต พารัน    | 18.0 | 5.0 |     |   |   |     |   | 23.0                | 5.0 | 17.0 |    |    |    |    |    |    |    | 22.0                | 63. <mark>0</mark> |            | 18.0        | 22.0        | 85.00 | 85.00 | 4    |        |              | 4     |        |

## 3. ผลการเรียนรายภาค(ต.2ก)

1. การตรวจสอบปีการศึกษา ภาคเรียนและระดับชั้น เพื่อให้แสดงข้อมูลรายวิชาให้ถูกต้อง

ไปที่เมนู ผลการเรียน > ผลการเรียนรายภาค ต.2ก

|     | 🖄 ผลกา              | รเรียน ต.2ก  |     |           |              |                 |               |               |               |               |               |               |               |               |               |               |               |               |               |               |               |               |               |               |                |                |                |                |                |
|-----|---------------------|--------------|-----|-----------|--------------|-----------------|---------------|---------------|---------------|---------------|---------------|---------------|---------------|---------------|---------------|---------------|---------------|---------------|---------------|---------------|---------------|---------------|---------------|---------------|----------------|----------------|----------------|----------------|----------------|
| 5   | :ดับชั้น 🔒          | .1 •         |     |           |              |                 |               |               |               |               |               |               |               |               |               |               |               |               |               |               |               |               |               |               |                |                |                |                |                |
|     | ห้องที่ 1           | ▼ Exc        | el  | ļ.        |              |                 |               |               |               |               |               |               |               |               |               |               |               |               |               |               |               |               |               |               |                |                |                |                |                |
| สาย | ถับ เลข<br>ประจำด้ว | ชื่อ นามสกุล |     | นค. GPA   | n2110<br>1.5 | 1 A21101<br>1.5 | o21101<br>1.5 | #21101<br>1.0 | #21102<br>0.5 | #21103<br>0.5 | w21101<br>0.5 | w21102<br>0.5 | #21101<br>1.0 | √21102<br>1.0 | a21101<br>1.5 | ค20201<br>1.0 | я20212<br>1.0 | າ20209<br>1.0 | #20231<br>0.5 | 420236<br>1.0 | ≈20201<br>0.5 | a20201<br>1.0 | a20211<br>1.0 | I20201<br>1.0 | n21901<br>20.0 | n21911<br>20.0 | n21921<br>20.0 | n21931<br>20.0 | n21941<br>20.0 |
| 1   | 35920               |              |     | 19.0 3.72 | 3.5          | 4               | 4             | 3.5           | 4             | 3.5           | 3.5           | 4             | 3.5           | 4             | 3.5           | 4             | 3.5           | 4             | 4             | 3             | 2.5           | 4             | 4             | 4             | RI -           | 8              |                | ы              | ы              |
| 2   | 35932               | •            | í.  | 19.0 3.94 | 4            | 4               | 4             | 3.5           | 4             | 3.5           | 4             | 4             | 4             | 4             | 4             | 4             | 4             | 4             | 4             | 4             | 3.5           | 4             | 4             | 4             | ы              | ы              |                | ы              | R              |
| 3   | 35966               | 1            |     | 19.0 3.67 | 4            | 3.5             | 4             | 3             | 4             | 3             | 4             | 4             | 3.5           | 4             | 4             | 3             | 3.5           | 4             | 4             | 4             | 2             | 4             | 4             | 3             | ы              | ы              |                | ы              | R              |
| 4   | 35971               |              |     | 19.0 3.92 | 4            | 4               | 4             | 3.5           | 4             | 4             | 4             | 4             | 4             | 4             | 4             | 4             | 3.5           | 4             | 4             | 3.5           | 4             | 4             | 4             | 4             | ы              | ы              |                | ы              | R              |
| 5   | 35976               |              | ŝ   | 19.0 3.85 | 4            | 4               | 4             | 3.5           | 4             | 4             | 4             | 4             | 4             | 4             | 4             | 4             | 3             | 4             | 4             | 3.5           | 2.5           | 4             | 4             | 4             | н              | ы              |                | ы              | ы              |
| 6   | 35985               |              |     | 19.0 3.85 | 4            | 4               | 4             | 3.5           | 4             | 4             | 3             | 3.5           | 3.5           | 4             | 4             | 4             | 4             | 4             | 4             | 4             | 2             | 4             | 4             | 4             | ы              | 8              |                | ы              | ы              |
| 7   | 35987               |              |     | 19.0 3.93 | 4            | 4               | 4             | 3             | 4             | 4             | 4             | 4             | 4             | 4             | 4             | 4             | 4             | 4             | 4             | 4             | 3.5           | 4             | 4             | 4             | ы              | 8              |                | ы              | ы              |
| 8   | 36000               | ชอนกเรยน     |     | 19.0 3.94 | 4            | 4               | 4             | 3.5           | 4             | 4             | 4             | 4             | 4             | 4             | 4             | 4             | 3.5           | 4             | 4             | 4             | 4             | 4             | 4             | 4             | ы              |                | н              | ы              | ы              |
| 9   | 36003               |              |     | 19.0 4.00 | 4            | 4               | 4             | 4             | 4             | 4             | 4             | 4             | 4             | 4             | 4             | 4             | 4             | 4             | 4             | 4             | 4             | 4             | 4             | 4             | ы              |                | н              | ы              | ы              |
| 1   | 36016               |              |     | 19.0 4.00 | 4            | 4               | 4             | 4             | 4             | 4             | 4             | 4             | 4             | 4             | 4             | 4             | 4             | 4             | 4             | 4             | 4             | 4             | 4             | 4             | н              |                | н              | ы              | ы              |
| 1   | 36027               |              | CO. | 19.0 3.85 | 4            | 4               | 4             | 3             | 4             | 4             | 4             | 3.5           | 4             | 4             | 4             | 4             | 3.5           | 4             | 4             | 3             | 4             | 4             | 4             | 4             | н              |                | н              | н              | ы              |
| 1   | 36033               |              |     | 19.0 3.94 | 4            | 4               | 4             | 4             | 4             | 4             | 4             | 4             | 4             | 4             | 4             | 4             | 3.5           | 4             | 4             | 3.5           | 4             | 4             | 4             | 4             | н              |                | н              | н              | ы              |
| 1   | 36105               |              |     | 19.0 3.97 | 4            | 4               | 4             | 4             | 4             | 4             | 4             | 4             | 4             | 4             | 4             | 4             | 3.5           | 4             | 4             | 4             | 4             | 4             | 4             | 4             | н              |                | н              | н              | ы              |
| 1   | 36115               |              |     | 19.0 3.90 | 4            | 4               | 4             | 3.5           | 4             | 4             | 4             | 3.5           | 4             | 4             | 4             | 4             | 3             | 4             | 4             | 4             | 4             | 4             | 4             | 4             | н              |                | н              | ы              | N              |

- 2. เลือกระดับชั้น เลือกห้อง จะแสดงรายข้อมูลผลการเรียน
- 3. สามารถส่งออกเป็น Excel ได้โดยคลิกที่ปุ่ม 🔤 💷

#### 4. ผลการเรียน ปพ.1

การตรวจสอบปีการศึกษา ภาคเรียนและระดับชั้น เพื่อให้แสดงข้อมูลรายวิชาให้ถูกต้อง ไปที่เมนู ผลการเรียน > ผลการเรียน ปพ.1

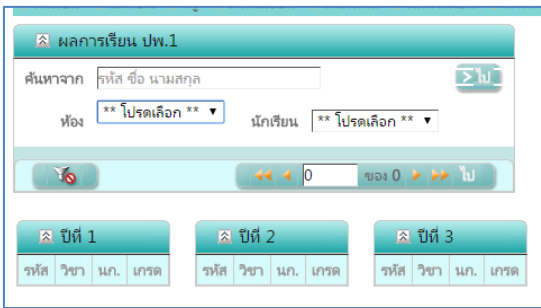

ค้นหาจาก : สามารถใส่รหัสนักเรียนเพื่อค้นหาได้

ห้อง : เลือกห้องเรียน รายชื่อนักเรียนจะขึ้นตามห้องที่เลือก

นักเรียน : เลือกชื่อนักเรียน

จะแสดงข้อมูลผลการเรียนย้อนหลังตั้งแต่ปีแรกของระดับ

### ผลการเรียน ปพ.6

การตรวจสอบปีการศึกษา ภาคเรียนและระดับชั้น เพื่อให้แสดงข้อมูลรายวิชาให้ถูกต้อง ไปที่เมนู ผลการเรียน > ผลการเรียน ปพ.6

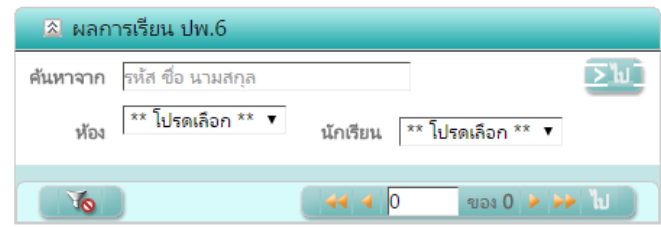

ค้นหาจาก : สามารถใส่รหัสนักเรียนเพื่อค้นหาได้

ห้อง : เลือกห้องเรียน รายชื่อนักเรียนจะขึ้นตามห้องที่เลือก

นักเรียน : เลือกชื่อนักเรียน ถ้าเว้นไว้จะเป็นการดูทั้งห้อง จะแสดงข้อมูลผลการเรียนภาคเรียนนี้

|      |     |        | 4.4                           |        | risuna | างภาค | สอบกล | าามากต | หลังกลา | งกาด | สอบปล | ายภาค | 17     | N     |       |      | ผลก  | ารเรียน  |      |        |
|------|-----|--------|-------------------------------|--------|--------|-------|-------|--------|---------|------|-------|-------|--------|-------|-------|------|------|----------|------|--------|
| U    | июн | 280    | าษกรายา                       | หนวยกต | เสีย   | 1a    | เสีย  | 1ส     | ปรือเ   | 14   | เสีย  | ไส    | เสีย   | ได้   | 1008= | ปกติ | uńiń | เสียนข้า | เกรต | หมายเท |
| 2558 | 1   | и33101 | ภาษาไทย 5                     | 1.0    | 25.00  | 22.0  | 20    | 17.0   | 70.00   | 61.0 | 30    | 19.0  | 100.00 | 80.00 | 80.00 | - 4  |      |          | 4    |        |
| 2558 | 1   | #33101 | สังคมศึกษา 5                  | 1.0    | 28.00  | 25.0  |       |        | 80.00   | 69.0 | 20    | 10.0  | 100.00 | 79.00 | 79.00 | 3.5  |      |          | 3.5  |        |
| 2558 | 1   | #33103 | ประวัติศาสตร์ไทย 1            | 1.0    | 50.00  | 43.0  |       |        | 80.00   | 66.0 | 20    | 9.0   | 100.00 | 75.00 | 75.00 | 3.5  |      |          | 3.5  |        |
| 2558 | 1   | w33102 | พลศึกษา 3                     | 0.5    | 40.00  | 30.0  |       |        | 80.00   | 60.0 | 20    | 18.0  | 100.00 | 78.00 | 78.00 | 3.5  |      |          | 3.5  |        |
| 2558 | 1   | ศ33101 | คนตรี 1                       | 0.5    | 30.00  | 30.0  |       |        | 80.00   | 76.0 | 20    | 12.0  | 100.00 | 88.00 | 88.00 | - 4  |      |          | 4    |        |
| 2558 | 1   | a33101 | กาษาอังกฤษ                    | 1.0    | 35.00  | 31.0  | 20    | 12.0   | 70.00   | 55.0 | 30    | 6.0   | 100.00 | 61.00 | 61.00 | 2    |      |          | 2    |        |
| 2558 | 1   | ด30205 | ดณิตสาสตร์เพิ่มเติม 5         | 2.0    | 22.00  | 14.0  | 20    | 12.0   | 70.00   | 47.0 | 30    | 18.0  | 100.00 | 65.00 | 65.00 | 2.5  |      |          | 2.5  |        |
| 2558 | 1   | 530205 | Wanaf 5                       | 1.5    | 25.00  | 22.0  | 20    | 12.0   | 70.00   | 58.0 | 30    | 10.0  | 100.00 | 68.00 | 68.00 | 2.5  |      |          | 2.5  |        |
| 2558 | 1   | n30225 | เคมี 5                        | 1.5    | 17.00  | 13.0  | 10    | 6.0    | 70.00   | 53.0 | 30    | 13.0  | 100.00 | 66.00 | 66.00 | 2.5  |      |          | 2.5  |        |
| 2558 | 1   | 30244  | ชีววิทยา 4                    | 1.5    | 30.00  | 23.0  | 20    | 12.0   | 80.00   | 57.0 | 20    | 8.0   | 100.00 | 65.00 | 65.00 | 2.5  |      |          | 2.5  |        |
| 2558 | 1   | #30233 | หน้าที่พอเมือง 3              | 0.5    | 50.00  | 50.0  |       |        | 100.00  | 99.0 |       |       | 100.00 | 99.00 | 99.00 | - 4  |      |          | 4    |        |
| 2558 | 1   | ×30221 | ภาษาจีนเบื้องพัน 5            | 0.5    | 30.00  | 25.0  | 20    | 18.0   | 80.00   | 73.0 | 20    | 16.0  | 100.00 | 89.00 | 89.00 | - 4  |      |          | 4    |        |
| 2558 | 1   | a30205 | กาษาอังกฤษ อ่าน - เพียน       | 1.0    | 35.00  | 25.0  | 20    | 12.0   | 70.00   | 46.0 | 30    | 7.0   | 100.00 | 53.00 | 53.00 | 1    |      |          | 1    |        |
| 2558 | 1   | 130903 | การน่าความรู้ไปใช้บริการสังคม | 20.0   |        |       |       |        |         |      |       |       |        |       |       | н    |      |          | N    |        |
| 2558 | 1   | n33901 | HIMENIA D                     | 20.0   |        |       |       |        |         |      |       |       |        |       |       | N    |      |          | N    |        |
| 2558 | 1   | n33911 | анны                          | 20.0   |        |       |       |        |         |      |       |       |        |       |       | н    |      |          | N    |        |
| 2558 | 1   | n33931 | โครมานสาธารณประโยชน์          | 20.0   |        |       |       |        |         |      |       |       |        |       |       | н    |      |          | N    |        |

### ตรวจสอบ แก้ไข ปพ.1

การตรวจสอบปีการศึกษา ภาคเรียนและระดับชั้น เพื่อให้แสดงข้อมูลรายวิชาให้ถูกต้อง ไปที่เมนู ผลการเรียน > ตรวจสอบ แก้ไข ปพ.1

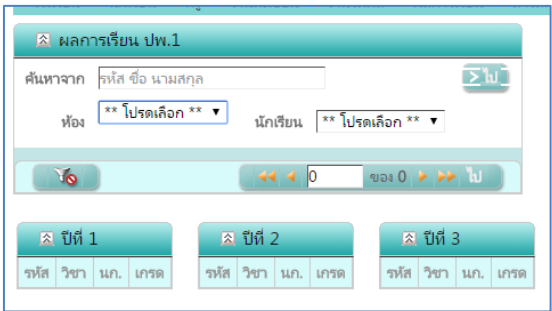

- ค้นหาจาก : สามารถใส่รหัสนักเรียนเพื่อค้นหาได้
- ห้อง : เลือกห้องเรียน รายชื่อนักเรียนจะขึ้นตามห้องที่เลือก
- นักเรียน : เลือกชื่อนักเรียน

จะแสดงข้อมูลผลการเรียนย้อนหลังตั้งแต่ปีแรกของระดับและมีช่องเพื่อให้แก้ไขผลการเรียนและ ข้อมูลพื้นฐาน

|   |         | วันที่เข้าเรียน<br>วั | 14 พฤษการ   | ม 2556 |      |      |        |              |      |         |                      | เกิดวันเ | й <b>4 и</b> | เษายน 3  | 2541   |              |   | _        |                          |     |      |      |        |              |
|---|---------|-----------------------|-------------|--------|------|------|--------|--------------|------|---------|----------------------|----------|--------------|----------|--------|--------------|---|----------|--------------------------|-----|------|------|--------|--------------|
|   |         | ไรงเรียนเดิม          | หอรง        |        |      |      | _      |              |      |         |                      | LWI      | ଶ ବାସ        |          | สัญร   | ราติ   ไทย   |   | • ศาสนา  | พุทธ 🔻                   |     |      |      |        |              |
|   |         | จังหวัด               | กรุ่มหพมหา  | 192    |      |      |        |              |      |         | คำนำหน้า ชื่อ-ชื่อ   | สกุลปิด  | םראן ר       | อนุ กัน  | ตะ     |              |   |          |                          |     |      |      |        |              |
|   | ซ้ำ     | แรียนสุดห้าย          | ม้ธยมศึกษาโ | )ที่ 3 |      |      |        |              |      |         | คำนำหน้า ชื่อ-ชื่อสก | เลมารด   | า หาง        | นุตี กัน | M8     |              |   |          |                          |     |      |      |        |              |
|   |         |                       |             |        |      |      |        |              | _    |         |                      |          |              |          |        |              | _ |          |                          |     |      |      |        |              |
| E | ปีที่ 1 |                       |             |        |      |      |        |              | E    | ปีที่ 2 |                      |          |              |          |        |              |   | ន បីពី 3 |                          |     |      |      |        |              |
|   | รหัส    | วิชา                  |             | นก.    | ปกติ | เกรด | แก้ตัว | เรียน<br>ซ้ำ |      | รหัส    | วิชา                 | นก.      | ปกติ         | เกรด     | แก้ตัว | เรียน<br>ซ้ำ |   | รหัส     | วิชา                     | นก. | ปกติ | เกรด | แก้ตัว | เรียน<br>ซ้ำ |
| < | и31101  | ภาษาไทย 1             |             | 1.0    | 4    | 4    |        |              | ×    | и32101  | ภาษาไทย 3            | 1.0      | 4            | 4        |        |              | × | и33101   | ภาษาไหย 5                | 1.0 | 4    | 4    |        |              |
| < | ด31101  | คณิตศาสตร์            | 1           | 1.5    | 4    | 4    |        |              | ×    | ด32101  | คณิตศาสตร์ 3         | 1.5      | 4            | 4        |        |              | × | #33101   | ส้งคมศึกษา 5             | 1.0 | 4    | 4    |        |              |
| < | ə30141  | วิทยาศาสตร์           | (ชีววิทยา)  | 1.5    | 4    | 4    |        |              | ×    | n30162  | โลก ดาราศาสตร์       | 1.5      | 3.5          | 3.5      |        |              | × | #33103   | ประวัติศาสตร์ไทย 1       | 1.0 | 4    | 4    |        |              |
| ¢ | a31102  | ส้งคมศึกษา 3          | 2           | 1.0    | 4    | 4    |        |              | ×    | a32101  | สังคมศึกษา 3         | 1.0      | 4            | 4        |        |              | × | w33102   | พลศึกษา 3                | 0.5 | 4    | 4    |        |              |
| < | w31102  | พลศึกษา 1             |             | 0.5    | 4    | 4    |        |              | ×    | w32102  | พลสึกษา 2            | 0.5      | 4            | 4        |        |              | × | ศ33101   | ดนตรี 1                  | 0.5 | 4    | 4    |        |              |
| ĸ | ศ31101  | ทัศนติลป์ 1           |             | 0.5    | 4    | 4    |        |              | ×    | a32101  | นากสิล() 1           | 0.5      | 4            | 4        |        |              | × | ə33101   | กาษาอังกฤษ               | 1.0 | 3.5  | 3.5  |        |              |
| < | 431101  | เหคโนโลยี             |             | 1.0    | 4    | 4    |        |              | ×    | p32101  | กาษาอังกฤษ 3         | 1.0      | 4            | 4        |        |              | × | ด30205   | ดณิตศาสตร์เพิ่มเติม<br>- | 2.0 | 4    | 4    |        |              |
| ĸ | ə31101  | กาษาอังกฤษ            |             | 1.0    | 4    | 4    |        |              | ×    | 030203  |                      | 2.0      | 4            | 4        |        |              | × | >30205   | J<br>Naci 5              | 15  | 4    | 4    | _      | -            |
| × | ด30201  | คณิตสาสตร์            | เพิ่มเติม 1 | 2.0    | 4    | 4    |        |              | - In |         | เดิม 3               | 210      |              |          |        |              |   |          |                          | 210 |      |      |        | L            |

เมื่อแก้ไขเรียบร้อยแล้วคลิกปุ่ม Ы

## 7. ผลการเรียนเฉลี่ยกลุ่มสาระ รายเทอม

มีไว้สำหรับตรวจสอบผลการเรียนเฉลี่ยรายกลุ่มสาระแบ่งตามภาคการเรียนและปีการศึกษา

การตรวจสอบปีการศึกษา ภาคเรียนและระดับชั้น เพื่อให้แสดงข้อมูลรายวิชาให้ถูกต้อง ไปที่เมนู ผลการเรียน > ผลการเรียนเฉลี่ยนกลุ่มสาระ รายเทอม

| เลขประจำตัว | า ชื่อ-สกุล 🏻 | ** โปรดเลือ | n **            |     |   |         |     |        |  |
|-------------|---------------|-------------|-----------------|-----|---|---------|-----|--------|--|
| Yo          |               |             | ** [ileniãoo ** | 1 📿 | 0 | ของ 0 ≽ | 100 | / หน้า |  |

วิธีการค้นหาชื่อนักเรียน คลิกปุ่ม 🖽 โปรดเลือก \*\* จะแสดงหน้าจอขึ้นมาใหม่ ให้ใส่ชื่อนักเรียน

| 32377 | ,             | <b>&gt;</b> <u>ы</u> |   |
|-------|---------------|----------------------|---|
| 32103 |               |                      |   |
| 32279 |               |                      |   |
| 32348 |               |                      |   |
| 32377 |               |                      |   |
| 32386 | สื่อน้องสีของ |                      |   |
| 32427 | DOMUESON      |                      |   |
| 32496 |               |                      |   |
| 32689 |               |                      |   |
| 32781 |               |                      |   |
| 32782 |               |                      |   |
| Cle   | ar            | 4 1                  | > |

ใส่รหัสนักเรียนหรือชื่อ ระบบจะค้นหาขึ้นมาให้ตามที่เลือก

| 32377            | <b>&gt;</b> b) 🛛       |
|------------------|------------------------|
| 32377 กฤษ วันวดี |                        |
| ·                |                        |
|                  |                        |
|                  |                        |
|                  |                        |
| Clear            | <b>4</b> 1 <b>&gt;</b> |

# คลิกเลือกชื่อ จะแสดงข้อมูลผลการเรียนดังตัวอย่าง

| 2557 | 1 | ผลการเรียนเฉลี่ย             | 15.5 | 15.5 | 53.75 | 3.46 |
|------|---|------------------------------|------|------|-------|------|
| 2557 | 2 | ภาษาไทย                      | 1.0  | 1.0  | 4.00  | 4.00 |
| 2557 | 2 | คณิตศาสตร์                   | 3.5  | 3.5  | 10.75 | 3.07 |
| 2557 | 2 | วิทยาศาสตร์                  | 6.5  | 6.5  | 22.00 | 3.38 |
| 2557 | 2 | ส้งคมศึกษา ศาสนา และวัฒนธรรม | 1.5  | 1.5  | 6.00  | 4.00 |
| 2557 | 2 | สุขศึกษาและพลศึกษา           | 0.5  | 0.5  | 2.00  | 4.00 |
| 2557 | 2 | ศิลปะ                        | 0.5  | 0.5  | 2.00  | 4.00 |
| 2557 | 2 | การงานอาซีพและเทคโนโลยี      | 1.0  | 1.0  | 3.50  | 3.50 |
| 2557 | 2 | กาษาต่างประเทศ               | 2.5  | 2.5  | 8.50  | 3.40 |
| 2557 | 2 | กิจกรรมพัฒนาผู้เรียน         |      |      |       |      |
| 2557 | 2 | ผลการเรียนเฉลี่ย             | 17.0 | 17.0 | 58.75 | 3.45 |
| 2558 | 1 | ภาษาไทย                      | 1.0  | 1.0  | 4.00  | 4.00 |
| 2558 | 1 | ดณิตศาสตร์                   | 2.0  | 2.0  | 6.00  | 3.00 |
| 2558 | 1 | วิทยาศาสตร์                  | 4.5  | 4.5  | 14.25 | 3.16 |
| 2558 | 1 | สังคมศึกษา ศาสนา และวัฒนธรรม | 2.5  | 2.5  | 9.50  | 3.80 |
| 2558 | 1 | สุขคึกษาและพลศึกษา           | 0.5  | 0.5  | 2.00  | 4.00 |
| 2558 | 1 | ดิลปะ                        | 0.5  | 0.5  | 2.00  | 4.00 |
| 2558 | 1 | กาษาต่างประเทศ               | 2.5  | 2.5  | 8.00  | 3.20 |
| 2558 | 1 | กิจกรรมพัฒนาผู้เรียน         |      |      |       |      |
| 2558 | 1 | ผลการเรียนเฉลี่ย             | 13.5 | 13.5 | 45.75 | 3.38 |

#### 8. เวลาเรียน

มีไว้สำหรับตรวจสอบเวลาขาดเรียนตามรายวิชา

การตรวจสอบปีการศึกษา ภาคเรียนและระดับชั้น เพื่อให้แสดงข้อมูลรายวิชาให้ถูกต้อง ไปที่เมนู ผลการเรียน > เวลาเรียน

|         | 5%                                      |
|---------|-----------------------------------------|
| Ŧ       |                                         |
| 0 ของ 0 | 10 / หน้า                               |
|         | ุ <mark>0 ของ 0</mark><br>วันที่ สาเหตุ |

เลือกรายวิชาที่เปิดสอน เมื่อมีการบันทึกการขาดเรียนจะมีข้อมูลขึ้น สามารถส่งออกเป็นไฟล์ Excel ได้ โดยคลิกที่ปุ่ม 📧

#### 9. แสดงผล 0 ร. มส. มผ.

การตรวจสอบปีการศึกษา ภาคเรียนและระดับชั้น เพื่อให้แสดงข้อมูลรายวิชาให้ถูกต้อง ไปที่เมนู ผลการเรียน > แสดงผล 0 ร. มส. มผ.

|     | ผลการเรี      | ยน 0 ร           | มส ม     | N          |                 |              |      |     |     |     |   |   |     |                 |     |     |    |    |    |    |    |    |    |                 |                    |             |             |       |       |        |       |        |              |
|-----|---------------|------------------|----------|------------|-----------------|--------------|------|-----|-----|-----|---|---|-----|-----------------|-----|-----|----|----|----|----|----|----|----|-----------------|--------------------|-------------|-------------|-------|-------|--------|-------|--------|--------------|
| ค้า | เหาจาก        | ลขประจ์          | าตัว ซึ่ | อ นาม      | สกุล            |              |      | Σ   | ີ ຟ | į   |   |   |     |                 |     |     |    |    |    |    |    |    |    |                 |                    |             |             |       |       |        |       |        |              |
|     | วิชา<br>กลุ่ม | งโงหมด<br>ปังหมด | •        |            |                 |              |      |     |     |     |   |   |     |                 |     |     |    |    |    |    |    |    |    |                 |                    |             |             |       |       |        |       |        |              |
|     | <b>X</b>      | 6                |          |            |                 |              |      |     |     |     |   |   |     |                 |     |     |    |    |    |    |    |    |    |                 |                    |             |             | 4     | 1     | 1001 J | > 10  | 1      | หนัว         |
|     | วิชา          | กลุ่ม            | ท้อง     | เลข<br>ที่ | เลขประจำ<br>ตัว | ชื่อ-นามสกุล | 1    | 2   | 3   | 4 5 | 6 | 7 | 8 9 | ก่อนกลาง<br>ภาค | 10  | 11  | 12 | 13 | 14 | 15 | 16 | 17 | 18 | หลังกลาง<br>ภาค | รวม<br>ตลอด<br>ภาค | กลาง<br>ภาค | ปลาย<br>ภาค | Total | %     | ปกติ   | Grade | แก้ตัว | เรียน<br>ซ้ำ |
| ٩   | и3022         | 9                | 9        | 12         | 35301           |              | 7.0  | 0.0 |     |     |   |   |     | 7.0             | 2.0 | 0.0 | )  |    |    |    |    |    |    | 2.0             | 19.0               | 10.0        | 0.0         | 19.00 | 19.00 | 0      | 0     |        |              |
| ۹   | พ3022         | 9                | 9        | 13         | 35302           | ชื่อนักเรียน | 4.0  | 0.0 |     |     |   |   |     | 4.0             | 1.0 | 0.0 |    |    |    |    |    |    |    | 1.0             | 11.0               | 6.0         | 0.0         | 11.00 | 11.00 | 0      | 0     |        |              |
| 9   | ə3310         | 1 10             | 10       | 42         | 35307           | ·            | 10.0 | 6.0 |     |     |   |   |     | 16.0            | 7.0 |     |    |    |    |    |    |    |    | 7.0             | 35.0               | 12.0        | 7.0         | 42.00 | 42.00 | 0      | 0     |        |              |

จะแสดงข้อมูลรายวิชาที่มีการติด 0 อยู่ สามารถส่งออกเป็นไฟล์ Excel ได้โดยคลิกที่ปุ่ม 💌 เมื่อคลิกปุ่ม 🦠 จะเห็นรายชื่อผู้สอน สามารถติดต่ออาจารย์ได้

#### 10. แสดงผล 0 ร. มส. มผ. รายบุคคล

การตรวจสอบปีการศึกษา ภาคเรียนและระดับชั้น เพื่อให้แสดงข้อมูลรายวิชาให้ถูกต้อง ไปที่เมนู ผลการเรียน > แสดงผล 0 ร. มส. มผ.

| ผลการ    | เรียน     | 0 ร ม  | ส      |                |              |      |      |            |        |          |        |           |
|----------|-----------|--------|--------|----------------|--------------|------|------|------------|--------|----------|--------|-----------|
|          |           | ค้นหาะ | จาก เส | ขประจำตัว ชื่อ | นามสกุล      |      |      |            | Σ      | ໃນ 🗍     |        |           |
| เลขประจำ | เต้ว ชื่อ | -นามะ  | หกุล 🚺 | ้งหมด          |              |      |      |            |        |          | //     |           |
|          | Yo        |        |        |                |              |      |      | <b>4</b> 1 | ของ    | 33 🕨 1   | .0     | / หน้า    |
| วิชา     | กลุ่ม     | ห้อง   | เลขที่ | ເລขประจำตัว    | ชื่อ-นามสกุล | %    | ปกติ | Grade      | แก้ตัว | เรียนซ้ำ | Editor | Edit Time |
| 130202   | 2         | 2      | 46     | 33293          |              | 0.00 | 0    | 0          |        |          |        |           |
| ด30203   | 2         | 2      | 46     | 33293          |              | 0.00 | 0    | 0          |        |          |        |           |
| ด32101   | 2         | 2      | 46     | 33293          | ชื่อนักเรียน | 0.00 | 0    | 0          |        |          |        |           |
| ∍30219   | 2         | 2      | 46     | 33293          |              | 0.00 | 0    | 0          |        |          |        |           |
| ท32101   | 2         | 2      | 46     | 33293          |              | 0.00 | 0    | 0          |        |          |        |           |

จะแสดงข้อมูลรายวิชาที่มีการติด 0 อยู่ สามารถส่งออกเป็นไฟล์ Excel ได้โดยคลิกที่ปุ่ม 💌 และสามารถคลิกที่ปุ่ม เพื่อเลือกดูคนถัดไปได้ 🕨